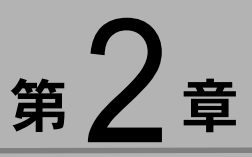

## カメラと Macintosh を接続する

この章では、カメラと Macintosh 間でファイルのやりとりを行う ために、USB ケーブルを使って接続する方法について説明しま す。

# USB ケーブルを接続する

USB ケーブルの接続のしかたは、リコーベース(RICOH BASE) と Macintosh を接続する方法とカメラ本体と Macintosh を直接接 続する方法の2種類があります。

### リコーベースと Macintosh を接続する

リコーベースと Macintosh を USB ケーブルで接続します。

#### Macintosh の電源を入れる

デスクトップが表示されると、RICOH Gate が起動し、 RICOH Gate ウィンドウが表示されます。

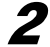

・ リコーベースと AC アダプターを接続する

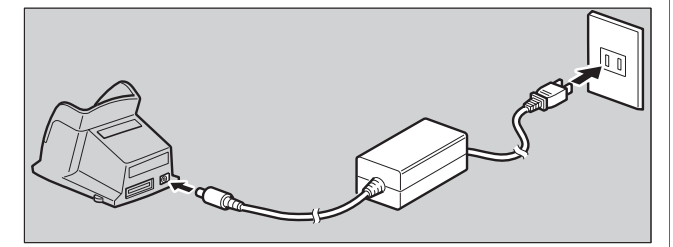

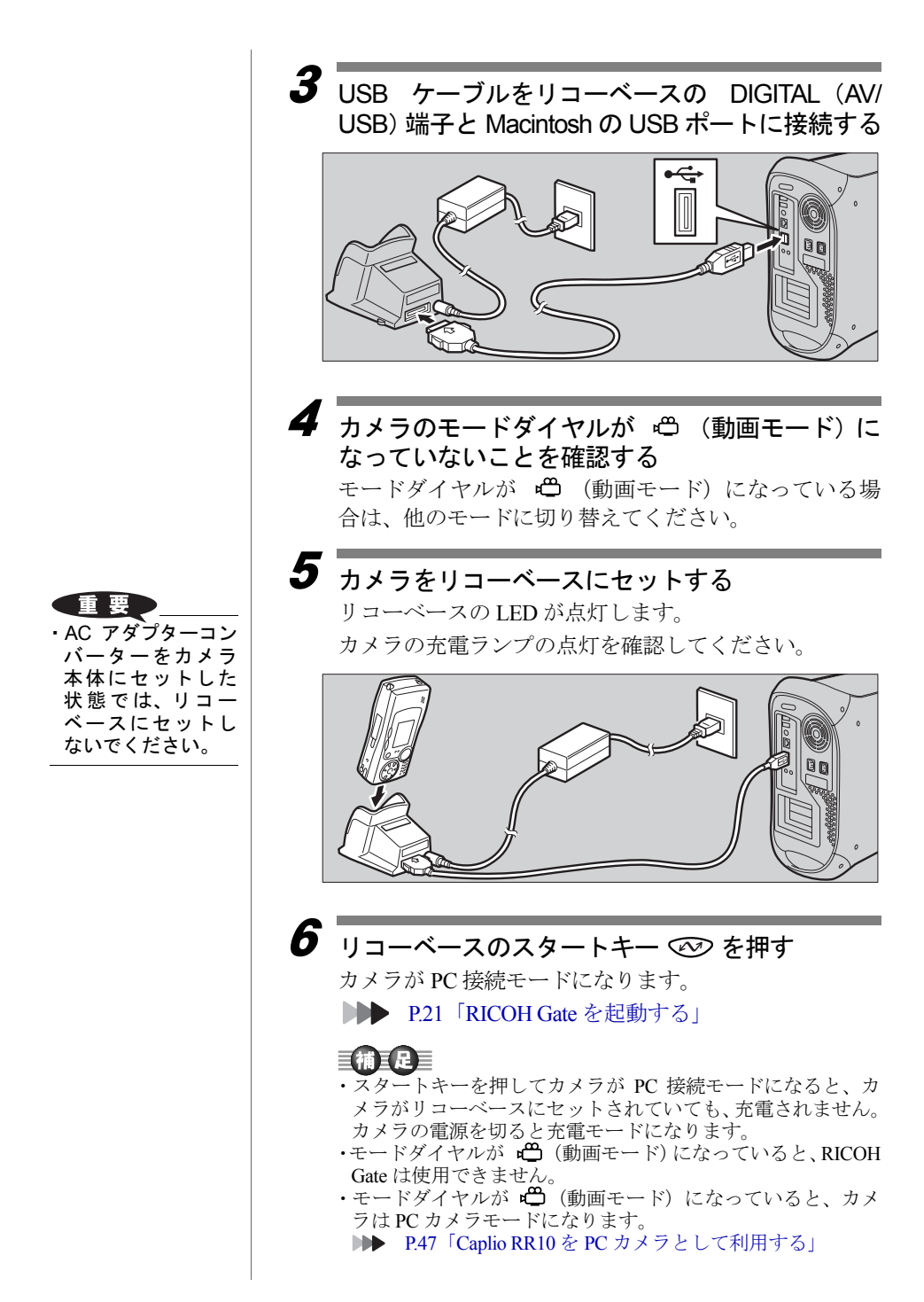

コラム

#### スタートキー 松 で自動保存する

リコーベースとカメラを接続し、リコーベースのス タートキーを押すだけで、カメラ内に保存されている ファイルを自動的に Macintosh に取り込むように設定 することができます。 ▶▶P.31「スタートキーで自動保存する」

### カメラ本体と Macintosh を接続する

カメラ本体と Macintosh を USB ケーブルで接続します。

Macintoshの電源を入れる

デスクトップが表示されると、RICOH Gate が起動し、 RICOH Gate ウィンドウが表示されます。

- オメラの電源が切れていることを確認し、カメラにAC アダプターを接続する
- **3** USB ケーブルをカメラの DIGITAL (AV/USB) 端 子と Macintosh の USB ポートに接続する

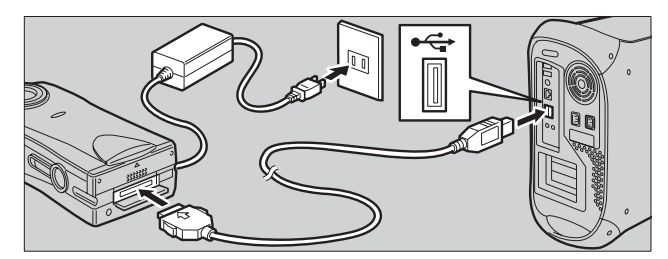

4 カメラのモードダイヤルが ⇔ (動画モード)に なっていないことを確認する

モードダイヤルが **一** (動画モード) になっている場合は、他のモードに切り替えてください。

5 カメラの電源を入れる
カメラが PC 接続モードになります。
▶▶ P.21「RICOH Gate を起動する」

- 重要
- ·操作中に電源が切れ るとカメラやMacintosh本体に障害を与 えることがあるた め、カメラをバッテ リーで使用するの はなるべく避け、カ メラに AC アダプ ターを接続してお 使いください。

#### 重要

| 左右のボタンをした  | С |
|------------|---|
| かり押さずにコオ   | ĸ |
| クターを引き抜い   | ١ |
| たり、ケーブルの部  | ß |
| 分のみを強く引っ   | 5 |
| ぱったりすると、 プ | 5 |
| メラからコネク    | , |
| ターがはずれなく   |   |
| かることがあり=   | È |
| ようことがのりる   | ~ |
| 9 .        |   |

## USB ケーブルを取り外す

USB ケーブルを取り外すときは、USB ケーブルのコネク ターにある左右のつまみをしっかり押し、ロックを解除 してから取り外してください。

▌ カメラの電源を切る

**2** USBケーブルのコネクターにある左右のつまみを押し、ロックを解除して取り外す

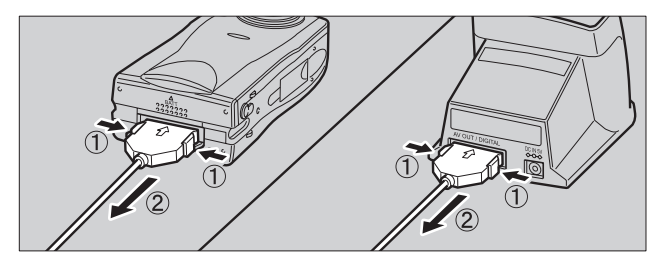